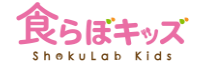

0

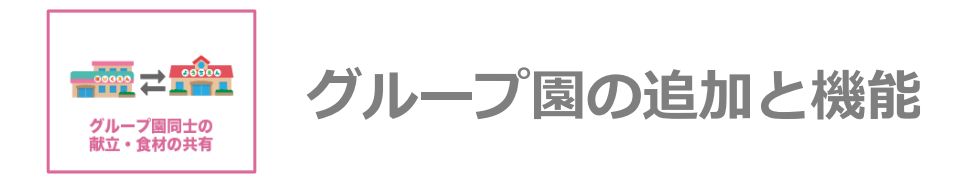

#### 食らぼキッズは、1アカウントで1施設を管理運営する仕組みです

複数施設管理したい場合には、グループとして子アカウントを増やしていきます

# 親子アカウントとは

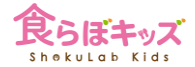

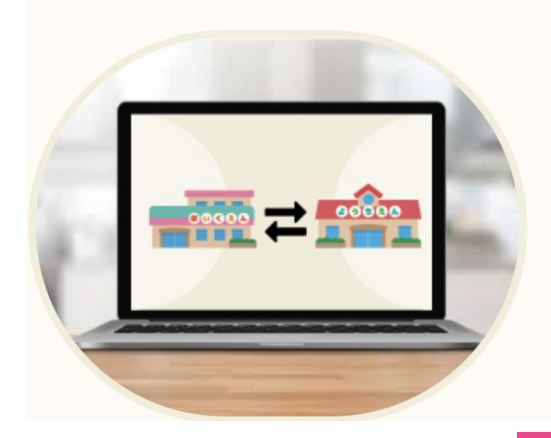

#### 献立共有

1つの親を中心に、子は何園でもグループとして登録でき、グル ープ間では全ての園の献立データが参照及びコピーが可能ですの で、ベースとなる献立はほぼ同じで、一部を変更するだけ時など 非常に便利です。

また、良く使う献立(マイレシピ)やオリジナル食材(マイ食材)の 共有もグループ間で可能で、その場合は、親が子の編集権限も持 ちます。

グループ園の機能

まずはじめに

園同士で親子関係を作るためには、 まずは代表(親)アカウントとなる園の登録を先に完了させてください。 1つの親に対して、複数の子の登録が可能です。

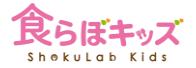

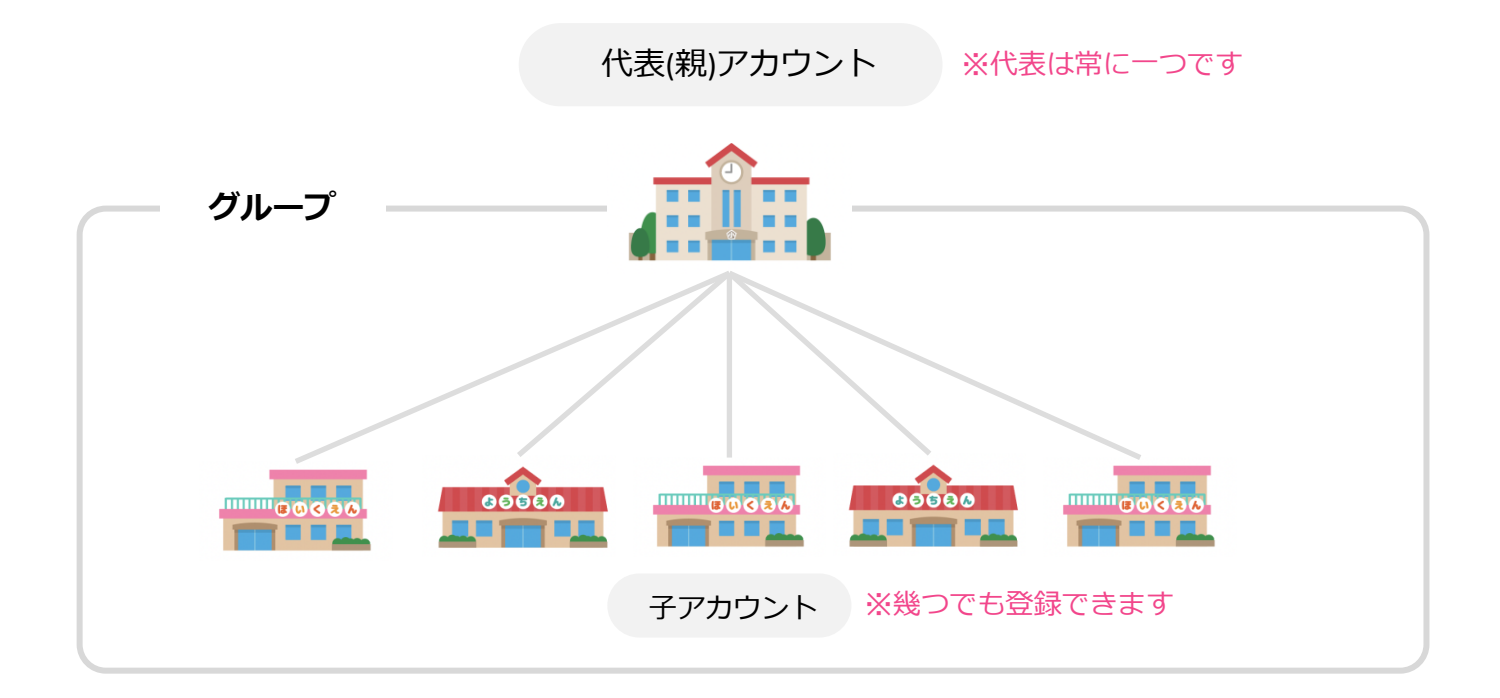

グループ内では全て献立が共有できます。 つまり、親子間だけでなく、子アカウント同士も献立が共有できます。

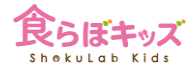

### ■親子アカウントに基本的な機能の差はありません。

その上で、親子関係を結んだ場合のそれぞれの<mark>権限、利点</mark>を説明したものとなります。

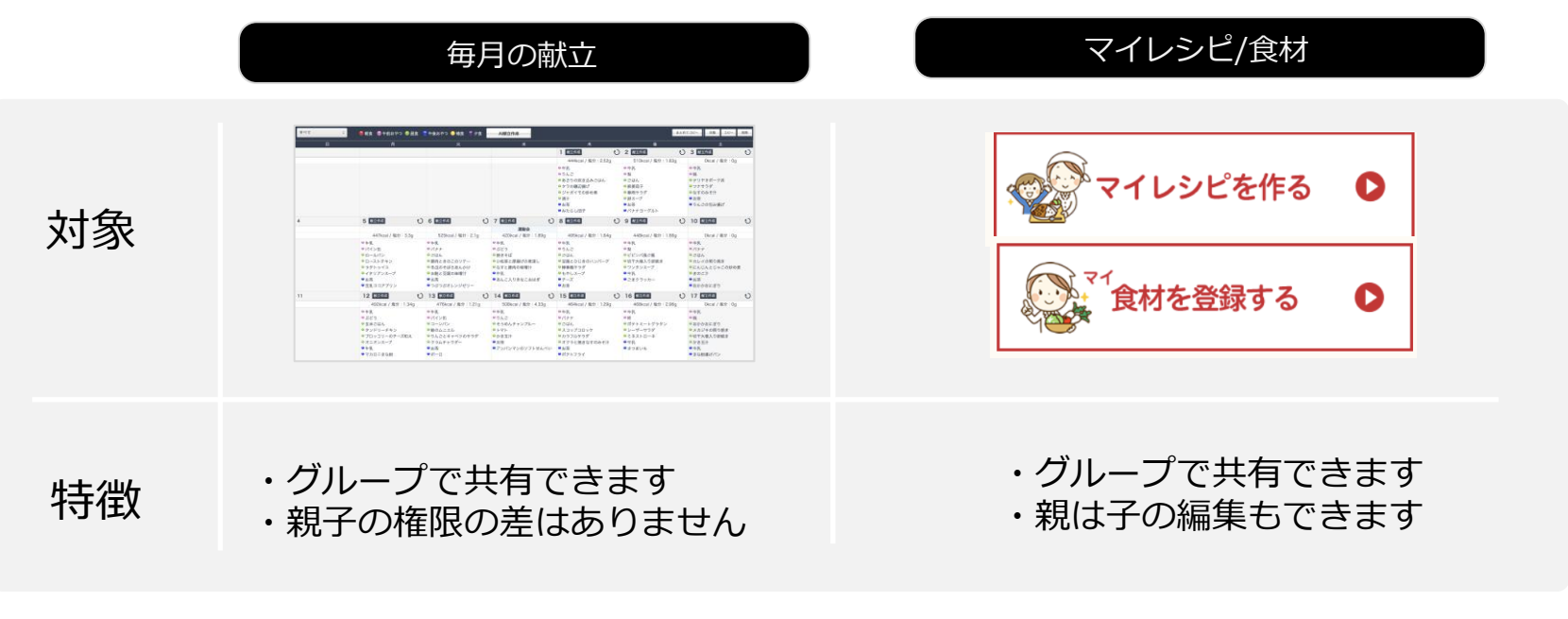

※グループとは親を含む全ての子を指します

## 子アカウントの登録方法

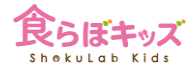

### 子アカウントも、1ヶ月(30日間)はお試し無料期間です

| 保育園向け給食管理クラウドサービス「食らぼキッズ」 | ・新規会員登録         ログイン                                                                     |
|---------------------------|------------------------------------------------------------------------------------------|
| 食らぼキッズ<br>Shatulah Kias   | 食らぼキッズの特徴 データ移行はこちら ご利用料金 お客様の声 よくあるご質問 サポート<br>スタートガイド                                  |
|                           | 新規会員登録                                                                                   |
|                           | <b>今なら1ヶ月間お試し無料</b><br>*この間に解約される場合は一切場合は現生しません                                          |
|                           | <ul> <li>初めてご利用する方:</li> <li>ご購入には会員登録が必要です。</li> <li>会員登録から初期登録まで最短約5分でできます。</li> </ul> |
|                           | 新現会員登録                                                                                   |
|                           | 既に親アカウントとして代表園がサービス契約されてい<br>て、同じグループ園の子アカンウトとして。追加登録さ<br>れる場合はこちら<br>子アカの追加登録           |

①:必ずこちらからご登録ください。
次へ

## 親子の紐付け

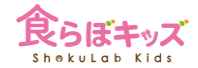

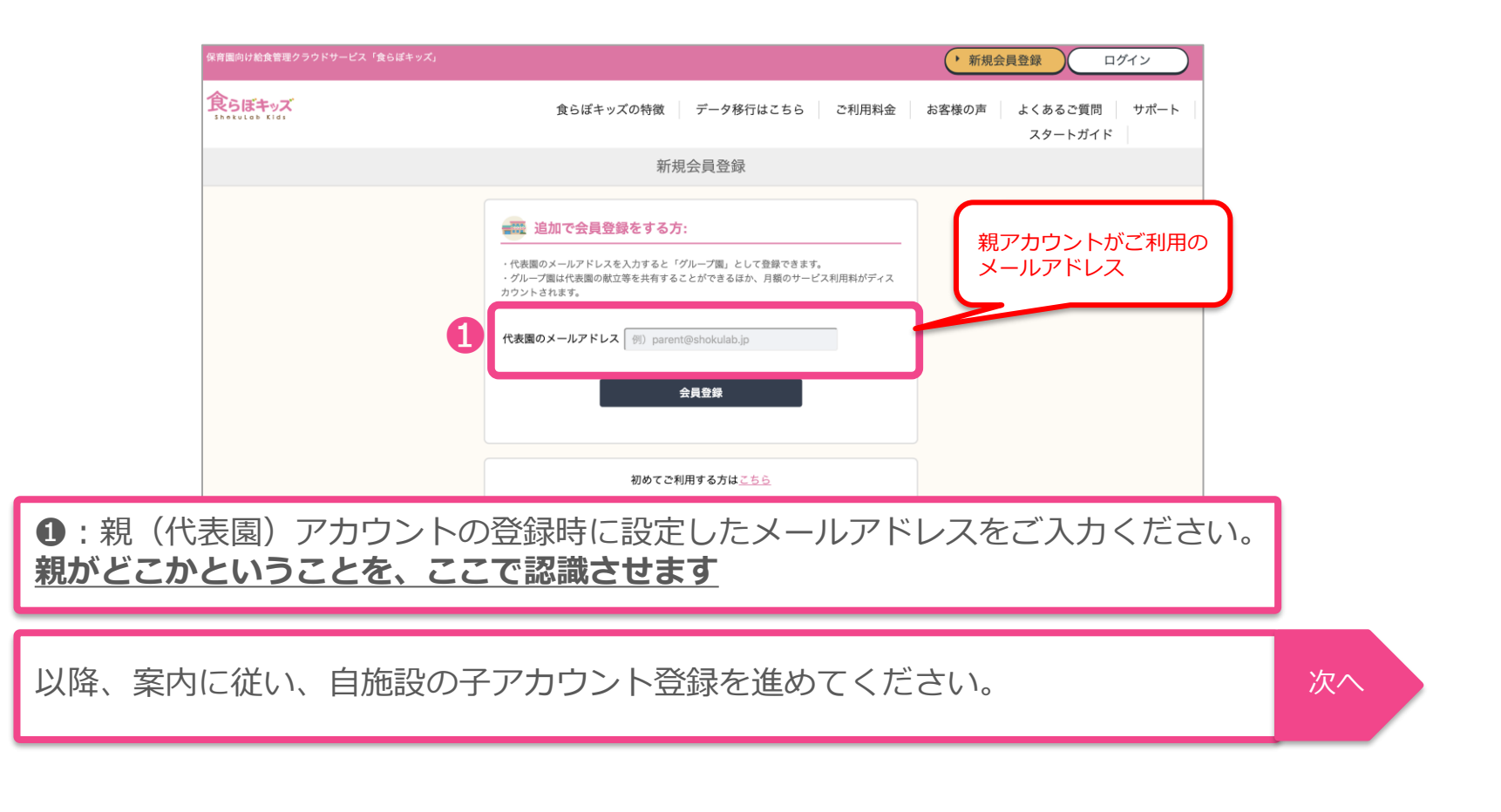

# 親子の紐付け

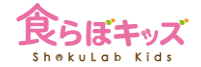

| ab Kids                       |                   |                      |
|-------------------------------|-------------------|----------------------|
|                               |                   | 新規会員登録               |
| 1ヶ月間(30日間)は無料<br>その間に解約される場合に | でご利用頂ける<br>は年会費が一 | ます。<br>切発生致しません。     |
| 会員情報                          |                   |                      |
| 団体・法人名                        | 必須                | 例)株式会社食ラボ            |
| 施設名                           | 必須                | 例)食ラポ保育園             |
| 郵便番号                          | 必須                | 〒 例)123 - 例)4567     |
| 住所(都道府県市区町村                   | 必須                | 例)東京都港区赤坂            |
| 住所(番地)                        | 必須                | 例)1-2-3              |
| 電話番号(ハイフンなし)                  | 必須                | 例)0312345678         |
| FAX番号(ハイフンなし)                 | 任意                | 例)0312345678         |
|                               | 必須                | 例)sample@shokulab.jp |
| 1 ×-ルアドレス                     |                   |                      |

●に、この子アカウント、つまり自施設でご利用になる
 ログイン用のメールアドレスとしてご登録ください。

次へ

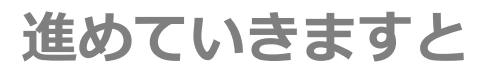

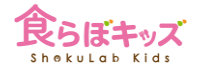

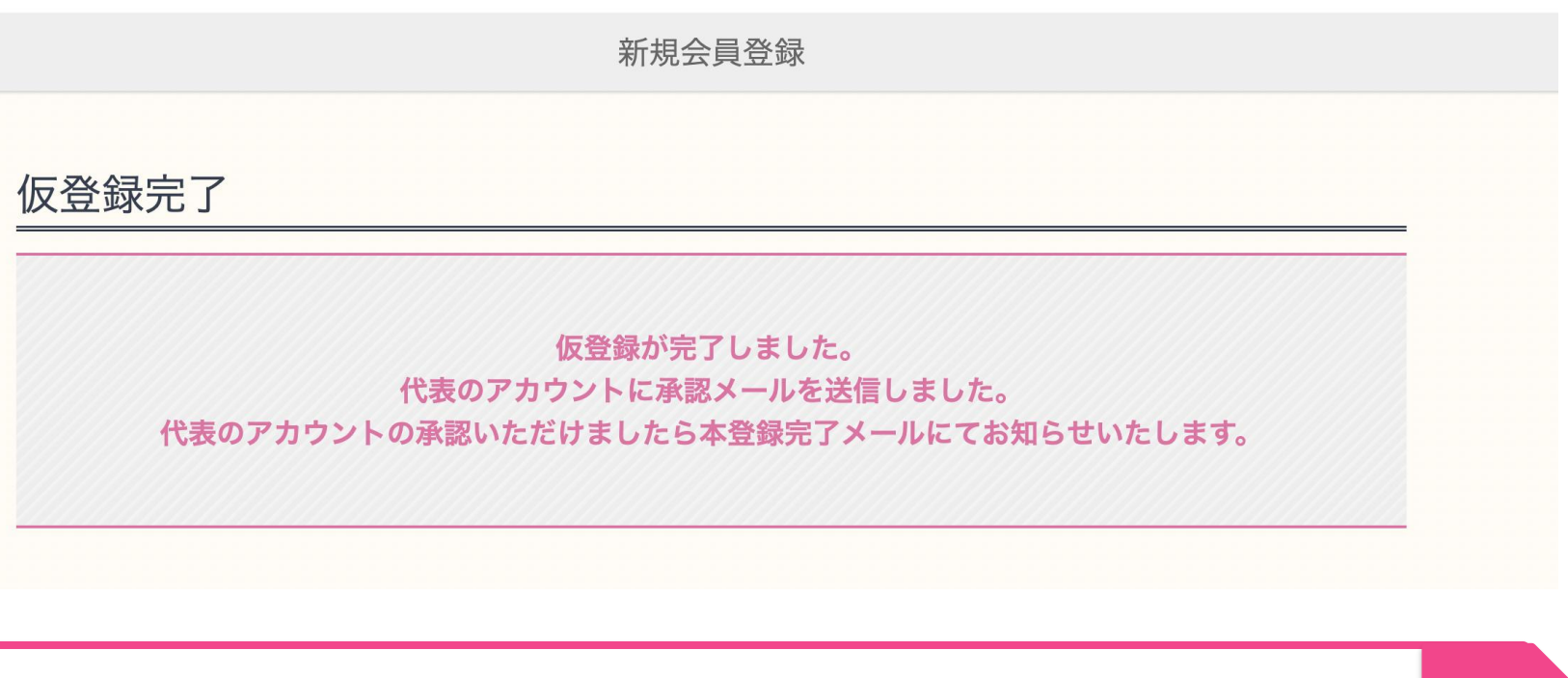

アカウントの登録は完了し、代表(親)アカウントの承認待ちとなります

次へ

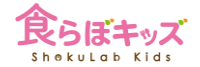

### 親アカウントのアドレスに以下のような承認要求メールが届きますので、承認してください。

#### ★届かないと思った場合、迷惑メールフォルダをご確認ください。昨今のメールの過剰反応に自動的に迷惑 メールに振り分けられてしまっているケースが多々あります。

#### <u>support@kids.shokulab.jp</u>からのメールは、全て受信できるように設定ください。 設定の方法は、どのメールサービスをご利用かにより異なりますので、それぞれGoogle等でご検索ください。

| 【食らぼキッズ】サブアカウント登録承認要求<br>② 食らぼキッズ運営事務局 <support@kids.shokulab.jp><br/>今日,1051<br/>田辺頸能 ×<br/>受信トレイ<br/>グループ保育園アカウントの承認が要求されました。<br/>・食らぼキッズ 団体名/施設名/メールアドレス<br/>団体名: ソフトバンクリブラ:<br/>施設名: リブラ保育園<br/>メールアドレス: akiyoshi.tanabe01@g.softbank.co.jp<br/>よるしければ以下承認URLにアクセスしてください。<br/>https://kids.shokulab.jp/account_auth.php?acid=126&amp;key=5bde36ae52546e738243b9ab48d31f86<br/>&lt;&lt;食らぼキッズサポートセンター&gt;&gt;<br/>メール窓口: shokulab@liferobo.co.jp</support@kids.shokulab.jp>                                                |                                                                                                    |                           |                |
|----------------------------------------------------------------------------------------------------|----------------------------------------------------------------------------------------------------|---------------------------|----------------|
| <ul> <li>食らぼキッズ運営事務局 <support@kids.shokulab.jp><br/>今日,1051<br/>田辺顕能 ×</support@kids.shokulab.jp></li> <li>受信トレイ</li> <li>グループ保育園アカウントの承認が要求されました。</li> <li>食らぼキッズ 団体名/施設名/メールアドレス</li> <li>団体名: ソフトバンクリブラ:<br/>施設名: リブラ保育園<br/>メールアドレス: akiyoshi.tanabe01@g.softbank.co.jp</li> <li>よろしければ以下承認URLにアクセスしてください。</li> <li>https://kids.shokulab.jp/account_auth.php?acid=126&amp;key=5bde36ae52546e738243b9ab48d31f86</li> <li>&lt;&lt;食らぼキッズサポートセンター&gt;&gt;<br/>メール窓口: shokulab@liferobo.co.jp</li> <li>親がクリックして承述</li> </ul> | 【食らぼキッズ】サブアカウント登録承認                                                                                      | 要求                        |                |
| 受信トレイ         グループ保育園アカウントの承認が要求されました。         ・食らぼキッズ 団体名/施設名/メールアドレス         団体名: ソフトバンクリブラ:         施設名: リブラ保育園         メールアドレス: akiyoshi.tanabe01@g.softbank.co.jp         よるしければ以下承認URLにアクセスしてください。         https://kids.shokulab.jp/account_auth.php?acid=126&key=5bde36ae52546e738243b9ab48d31f86         <<食らぼキッズサポートセンター>>         メール窓口: shokulab@liferobo.co.jp                                                                                                    | 食らぼキッズ運営事務局 <support@kids.shol<br>今日, 10:51<br/>田辺顕能 ※</support@kids.shol<br>                            | kulab.jp>                 | ⇒ 全員に返信   >    |
| <ul> <li>グループ保育園アカウントの承認が要求されました。</li> <li>・食らぼキッズ 団体名/施設名/メールアドレス</li> <li>団体名: ソフトバンクリブラ:</li> <li>施設名: リブラ保育園</li> <li>メールアドレス: akiyoshi.tanabe01@g.softbank.co.jp</li> <li>よろしければ以下承認URLにアクセスしてください。</li> <li>https://kids.shokulab.jp/account_auth.php?acid=126&amp;key=5bde36ae52546e738243b9ab48d31f86</li> <li>&lt;&lt;食らぼキッズサポートセンター&gt;&gt;</li> <li>メール窓口: shokulab@liferobo.co.jp</li> </ul>                                                                                                    | 受信トレイ                                                                                                    |                           |                |
| <ul> <li>食らぼキッズ 団体名/施設名/メールアドレス</li> <li>団体名: ソフトバンクリブラ:<br/>施設名: リブラ保育園</li> <li>メールアドレス: akiyoshi.tanabe01@g.softbank.co.jp</li> <li>よろしければ以下承認URLにアクセスしてください。</li> <li>https://kids.shokulab.jp/account_auth.php?acid=126&amp;key=5bde36ae52546e738243b9ab48d31f86</li> <li>&lt;&lt;食らぼキッズサポートセンター&gt;&gt;<br/>メール窓口: shokulab@liferobo.co.jp</li> <li>親がクリックして承</li> </ul>                                                                                                    | グループ保育園アカウントの承認が要求されました。                                                                                 |                           |                |
| よろしければ以下承認URLにアクセスしてください。<br>https://kids.shokulab.jp/account_auth.php?acid=126&key=5bde36ae52546e738243b9ab48d31f86<br><<食らぼキッズサポートセンター>><br>メール窓口:shokulab@liferobo.co.jp                                                                                                    | ●食らぼキッズ 団体名/施設名/メールアドレス<br>団体名: ソフトバンクリブラ:<br>施設名: リブラ保育園<br>メールアドレス: akiyoshi.tanabe01@g.softbank.co.jp |                           |                |
| https://kids.shokulab.jp/account_auth.php?acid=126&key=5bde36ae52546e738243b9ab48d31186<br><<食らぼキッズサポートセンター>><br>メール窓口:shokulab@liferobo.co.jp<br>親がクリックして承                                                                                                    | よろしければ以下承認URLにアクセスしてください。                                                                                |                           |                |
| < <p>&lt;&lt;食らぼキッズサポートセンター&gt;&gt;<br/>メール窓口:shokulab@liferobo.co.jp 親がクリックして承</p>                                                                                                    | https://kids.shokulab.jp/account_auth.php?acid=126&key=5t                                                | bde36ae52546e738243b9ab48 | <u>8d31f86</u> |
|                                                                                                    | <<食らぼキッズサポートセンター>><br>メール窓口:shokulab@liferobo.co.jp                                                      | 親がクリッ                     | クして承認          |
| *ご質問によってはご回答が遅れる場合や、 ※親は良らはキッ人にロクイ                                                                                                    | *ご質問によってはご回答が遅れる場合や、                                                                                     | ※親は食らほキ                   | Fッスにロクイ        |
| お答えできない場合がございますのでご了承ください。<br>***********                                                                                                    | お答えできない場合がございますのでご了承ください。<br>***********                                                                 |                           |                |

請求について

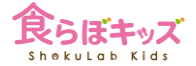

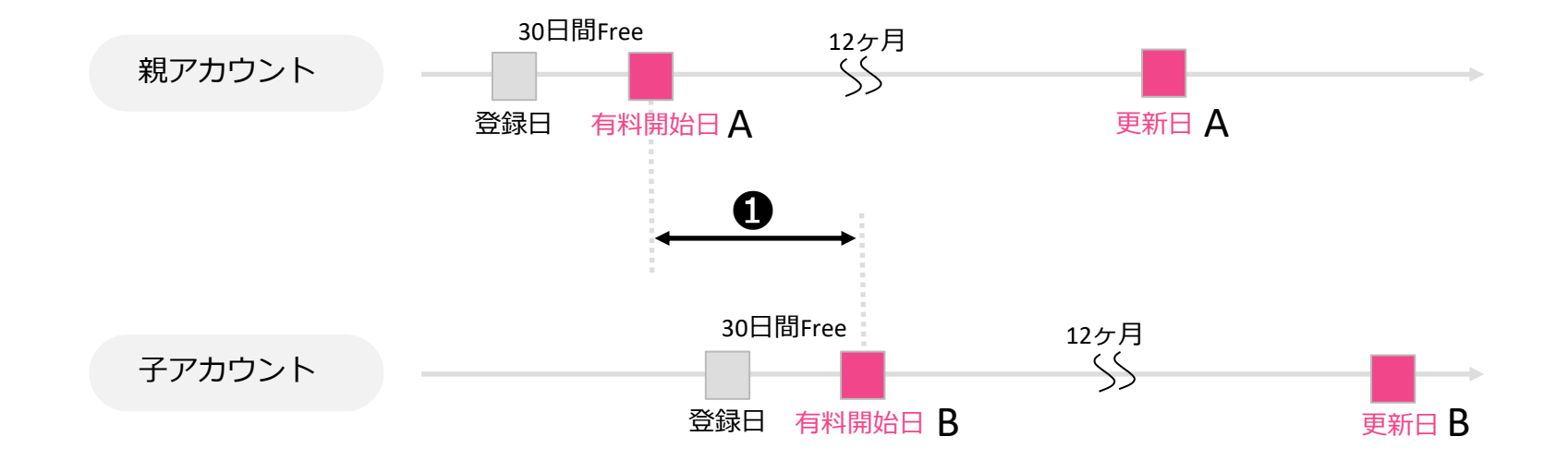

基本的には、アカウントごとに独立した請求がメールで行われます。

❶の開きでご判断されるケースが多いですが、ご要望の場合には、<u>グループで合算請求</u>も可能です。A、Bの早い時期に合わせて請求が行われます。ご要望の場合には、サポートまでにメールでお問合せください。

献立の共有

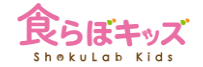

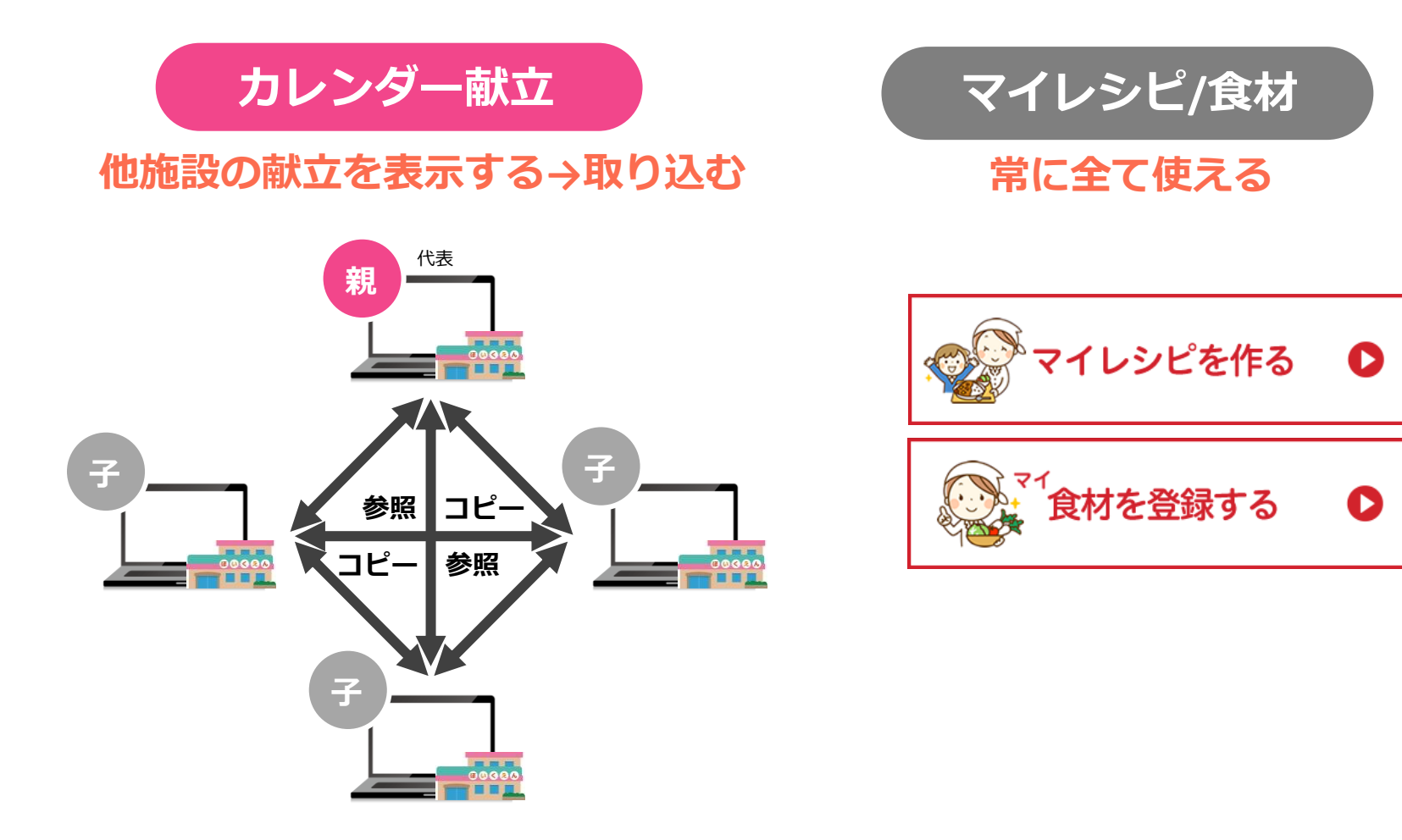

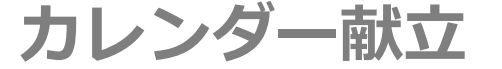

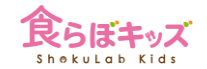

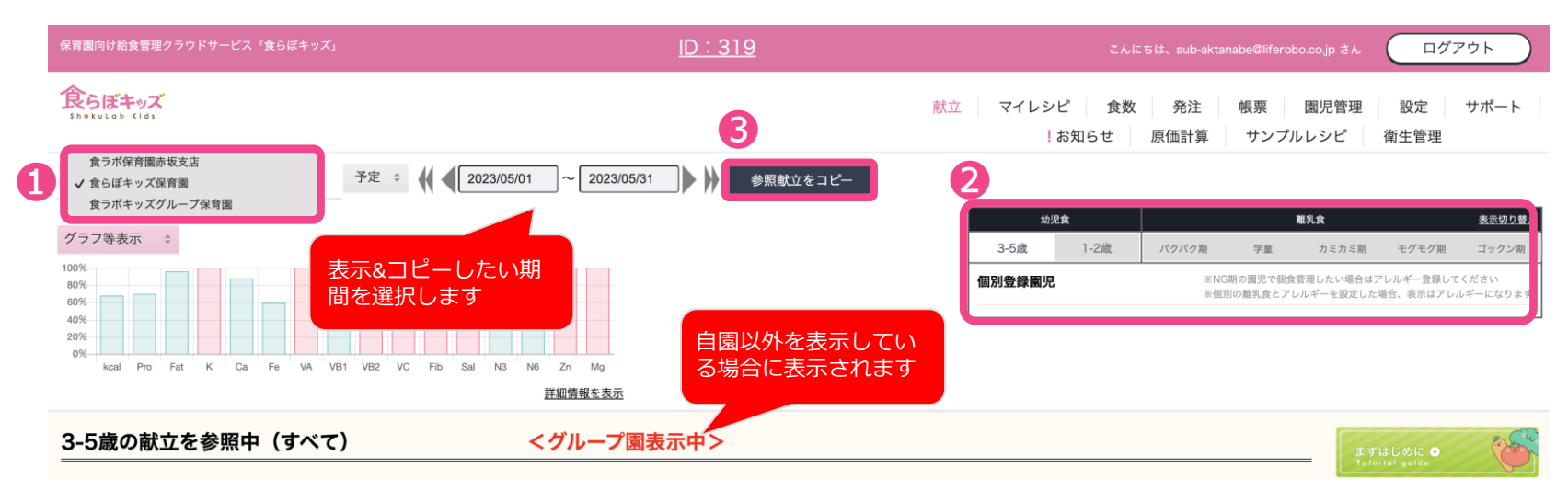

| すべて | 🥊 朝食 🛛 🔍 午前おやつ 🌑 昼食 | 🛢 午後おやつ 🔵 補食 🛛 🛢 夕食 |                    |                   |                    |                |
|-----|---------------------|---------------------|--------------------|-------------------|--------------------|----------------|
| В   | 月                   | 火                   | 水                  | *                 | 金                  | ±              |
|     | 1                   | 2                   | 3                  | 4                 | 5                  | 6              |
|     | 575kcal / 塩分:2.3g   | 475kcal / 塩分:4.34g  | 589kcal / 塩分:1.74g | 561kcal / 塩分:4.9g | 617kcal / 塩分:3.29g | 0kcal / 塩分:0g  |
|     | ● 牛乳                | ●牛乳                 | ●牛乳                | ● 牛乳              | ●牛乳                | ●牛乳            |
|     | ● アンパンマンのソフトせんべい    | ● クラッカー             | <i>●</i> ボーロ       | ● キウイ             | ● チーズ              | ● すいか          |
|     | ● ごはん               | ● まぐろの照り焼き丼         | ●ごはん               | ● そうめんチャンプルー      | ● ごはん              | ● 野菜ペーストサンドイッチ |
|     | ● 油淋鶏               | ● きんぴらごぼう           | ●米粉ハンバーグ           | ●小松菜と厚揚げの煮浸し      | ●肉豆腐               | ●ツナ入りポテトグラタン   |
|     | ● オクラときゅうりのサラダ      | ● 高野豆腐となめこのみそ汁      | ●ブロッコリーのチーズ和え      | ● 清汁              | ● いんげんのごまよごし       | ●白菜としめじの豆乳スープ  |
|     | ⊖ 中華風コーンスープ         | ● 牛乳                | ● トマトとズッキーニのスープ    | ●牛乳               | ●切り干し大根のみそ汁        | ●牛乳            |
|     | ● 牛乳                | ●メロン                | ●牛乳                | ●1才からのかっぱえびせん     | ●牛乳                | おかかおにぎり        |

●グループ一覧が選択でき、表示&コピーしたいアカウントへ画面を移行します。
 ❷コピーしたい幼児期の選択を行います。
 ❸ボタンを押すと、自園のコピー先の幼児期の選択が可能ですが、期間はコピー元と同じとなります。

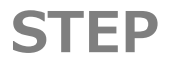

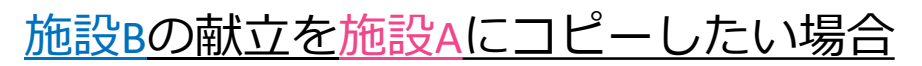

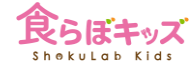

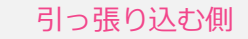

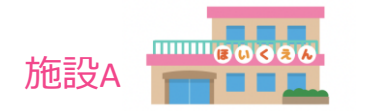

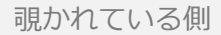

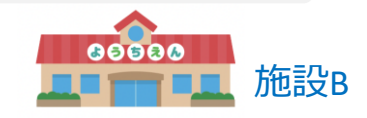

#### 1.施設Aでログインします

| 食らぼキッズ保育園<br>食ラポ保育園赤坂支店 | 2.施設Bの献立を覗きに行きます |  |
|-------------------------|------------------|--|
| ✓ 食ラボキッズグループ保育園         |                  |  |
| コア化3号                   |                  |  |
| キッズサブアカウント              |                  |  |
| キッズサブアカウント              |                  |  |

#### 3.グループ園表示中となります

|                                    | *             | *              |               |            |  |
|------------------------------------|---------------|----------------|---------------|------------|--|
| 4 5<br>Okcal / 明分:0a Okcal / 明分:0a | 3 4           |                |               | <u>, 1</u> |  |
| Okcal / WALLOR Okcal / WALLOR      | 3 7           | 2              | 1             |            |  |
| uncury wy over / wy og             | Okcal / 塩分:Og | Okcal / 编分: Og | Okcal / 塩分:Og |            |  |
|                                    |               |                |               |            |  |
|                                    |               |                |               |            |  |
|                                    |               |                |               |            |  |

### 4.覗きたい(コピーしたい)ものを選択します

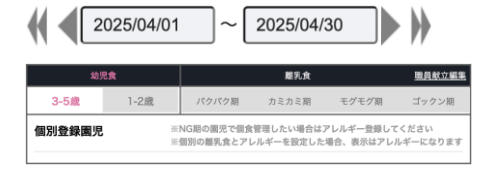

### 5.施設Aの同じ期間にコピーします(取り込む)

参照献立をコピー

A施設にコピーされた献立は、A施設のものですので、A施設内で自由に編集できます

マイレシピ/食材

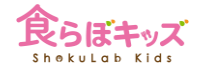

### グループで登録されたマイレシピやマイ食材が利用できます

| 100                | <b>ر ا</b>        | リジナルのレシビや食材を登録し、献立を立て | る際に検索にて呼び出すこ | *<br>とができます | 社の登 | 球科理 | 20、:11回 |      |           | 食材             | 材編集           |                |      |           |     |    |
|--------------------|-------------------|-----------------------|--------------|-------------|-----|-----|---------|------|-----------|----------------|---------------|----------------|------|-----------|-----|----|
| 絞り込み               | 登録月:              | すべて 💠 カテゴリ: すべて       |              | 新日時が新しい⇒    |     |     |         |      | オリジナルの食材で | を登録し献立         | てを作る際に        | 利用すること         | ができま | ミす        |     |    |
| 検索                 | 料理名を              | を入力してください             |              | 検索          |     |     |         | 食材登録 |           |                |               |                |      |           |     | 検索 |
| 登録日/最終             | 冬更新日時             | 料理名                   | 保育園名         | 7           | 編集  | 作り方 | 削除      | 会状瘤集 | 検索結果:4件   |                |               |                |      |           |     |    |
| 2023/0<br>2023/05/ | 05/12<br>12 15:24 | ゆかりキャベツ               | 食ラボ保育園赤坂支店   | 副菜          | -   | -   | -       |      | No.       | 保育園名           | 献立表示名         | ふりがな           | 分類   | エネ<br>ルギー | 廃棄耳 |    |
| 2023/0<br>2023/04/ | 04/10<br>10 13:54 | 豚肉の生姜焼き               | 食らぼキッズ保育園    |             | ø   | -   | Û       | 食材削除 | 125000001 | 食らぼキッ<br>ズ保育園  | にんじん<br>根 皮なし | にんじん<br>かわむき   |      | 30        | 10  |    |
| 2023/0<br>2023/03/ | 03/16<br>16 12:16 | 炊き込みご飯                | 食らぼキッズ保育園    | -           | ø   | -   | Û       |      |           | 会正手生业          | Ŧ             | しぼれどう          |      |           | - 1 |    |
| 2022/12/           | 11/16<br>09 15:36 | みかん缶                  | 食らぼキッズ保育園    | 間食          | Ø   | -   | Û       |      | 125000002 | ズ保育園           | 絞り豆腐          | 3              |      | 55        | 0   |    |
| 2022/<br>2022/11/  | 11/16<br>29 13:36 | あおさのみそ汁               | 食らぼキッズ保育園    | 汁物          | ø   | -   | Û       |      | 125000003 | 食らぼキッ<br>ズ保育園  | うどん 生         | うどん な<br>ま     |      | 249       | 0   |    |
| 2022/1<br>2022/11/ | 11/16<br>16 13:39 | きな粉揚げパン               | 食らぼキッズ保育園    | 間食          | ø   | -   | Û       |      | 319000001 | 食ラポ保育<br>圏赤坂支店 | ウエハース         | うえはーす<br>うぇはーす |      | 438       | 0   | 服果 |
| 2022/1<br>2022/11/ | 11/16<br>16 13:39 | ごはん                   | 食らぼキッズ保育園    | 主食          | ø   | -   | Û       |      |           |                |               |                |      |           |     |    |
| 2022/1<br>2022/11/ | 11/16<br>16 13:39 | わかめスープ                | 食らぼキッズ保育園    | 汁物          | ľ   | -   |         |      |           |                |               |                |      |           |     |    |
| 2022/              | 11/16             | 豆腐サラダ                 | 食らぼキッズ保育園    | 副菜          | Z   | -   | î       |      |           |                |               |                |      |           |     |    |

●、②のように、親は子の編集ができますが、子は自園の編集しかできません。